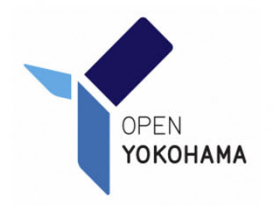

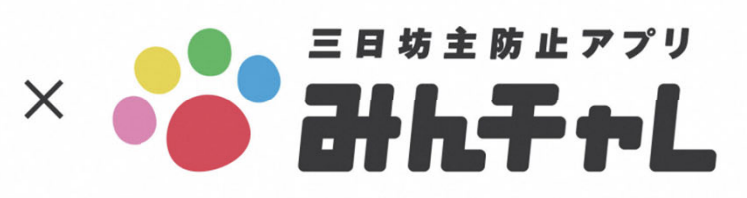

西区マスコットキ 「にしまろちゃん」

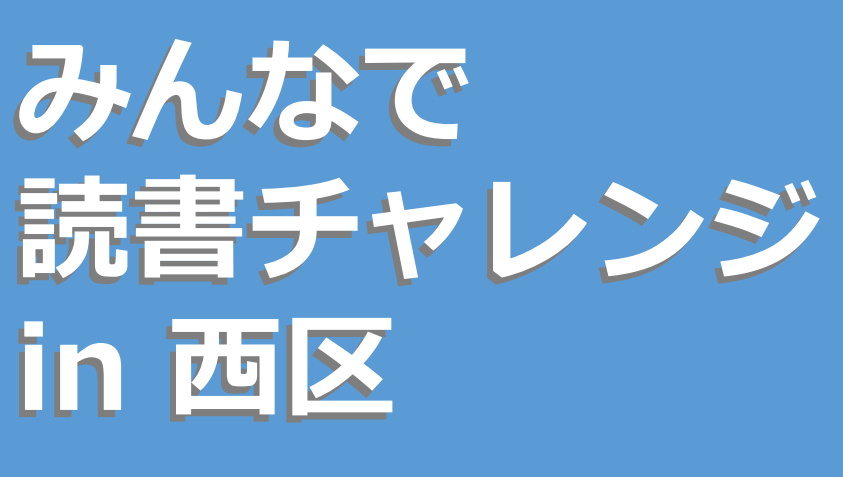

西区 読書活動

推進事業

三日坊主防止アプリ「みんチャレ」で 読書の習慣づくりにチャレンジ!

| 開催期間 | 令和4年11月1日(火)~12月28日(                                            | (水)            |
|------|-----------------------------------------------------------------|----------------|
| 参加方法 | ①右記の西区専用二次元コードからアプリをインストール                                      | 西区専用<br>二次元コード |
|      | ②チームを作成してメンバーを募集、またはお好きな<br>チームを選んで参加                           |                |
|      | ③チームに"読書をしたことが分かる写真"を共有                                         |                |
|      | ④アプリ内のお知らせから景品に応募                                               |                |
| 景 品  | 抽選で50人に電子書籍リーダーなどプレゼント!                                         |                |
| 留意事項 | ○西区専用二次元コードを読み込み、アプリをインストールすると、                                 |                |
|      | ○読書チームに参加し、写真投稿を3回以上した方に、2週間に1回、<br>お知らせが表示されます。                |                |
|      | ○景品当選のご連絡は、景品の発送をもって代えさせていただきます。                                |                |
|      | ○活動を通じて貯めたコインを様々なプロジェクトに寄付することが<br>できます。詳しくは、アプリ内のご案内にてご確認ください。 |                |
| お問合せ | 西区役所地域振興課 045-320-8390 アプリ                                      | の詳細は           |
| 西区の  | 読書活動推進事業について 西区 読書 検索 🤇 裏面                                      |                |

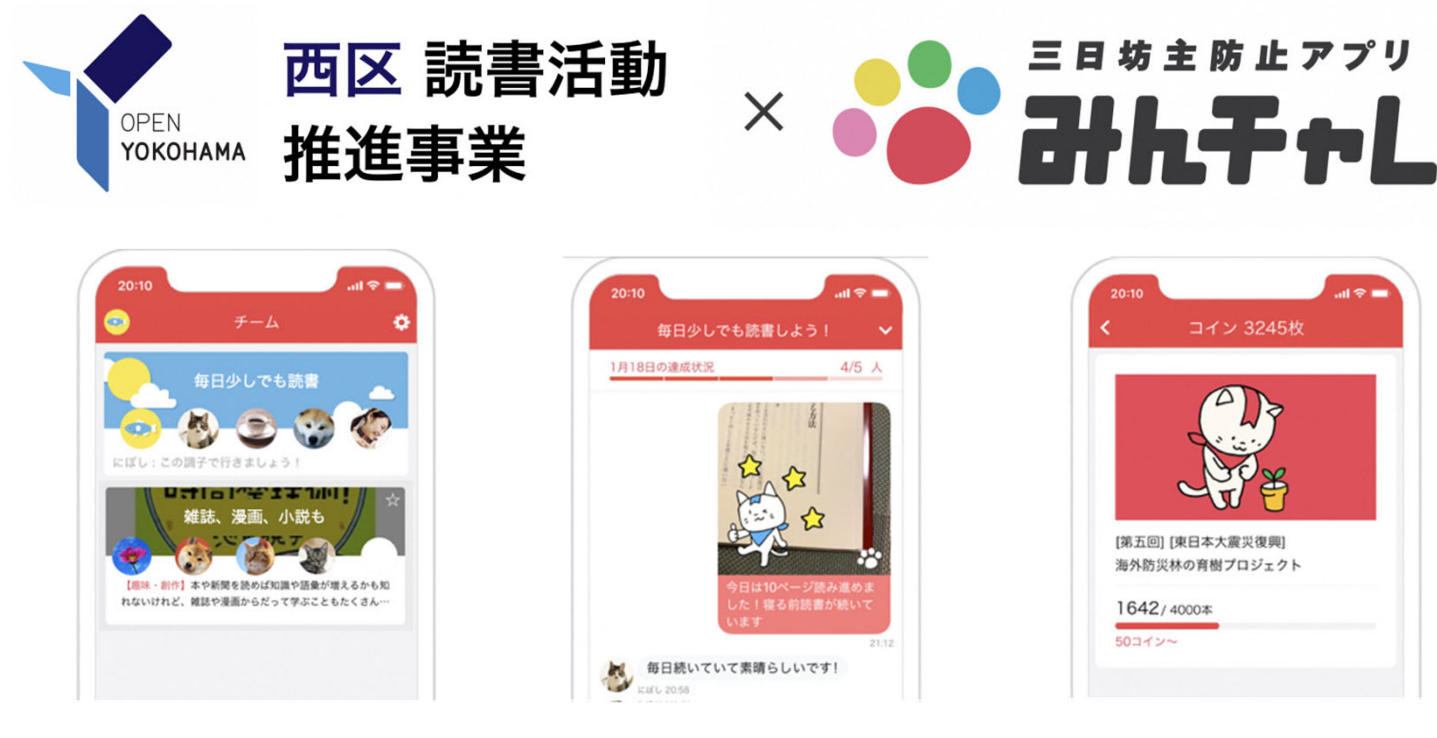

 同じ目標の仲間同士 5人1組のチームに参加!

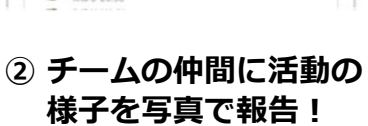

③ 続けて貯めたコインを 社会貢献活動に寄付!

## アプリの利用方法(チームへの参加方法)

- ① 下記西区専用二次元コード からアプリを入手!
- ② アプリを開いてニックネーム を登録し
- ③ チームを作成 または気に なるチームを選んで参加!

自分でチームを作ると続き やすいのでおすすめです!

<チームの作り方>

ര

チーム検索

十 チーム作成

検索]画面を開く

2. 画面右下の(+チーム作成)

ボタンを押してチームを作成

このボタンから チーム作成!

<チームの探し方>

1. アプリ下メニューから[チーム 1. [チーム検索]画面上の検索 ボックスに「読書」と入力し、 キーワード検索

Q キーワード検索はここをタップ

2.気になるチームを押し、画面 下の「このチームで頑張って <u>みる」ボタンから参加!</u>

> 西区専用 二次元コード

回設業

無料でかんたん登録♪ 今すぐ二次元コードからダウンロード!

三日坊主防止アプリ

みんチャ

読書活動推進事業に関するお問い合わせは西区へ

045 -320 - 8390

> 横浜市西区地域振興課 メール: ni-dokusho@city.yokohama.jp

アプリに関するお問い合わせはエーテンラボ株式会社へ

App Store

からダウンロード

Google Play で手に入れよう

アプリ内サイドメニュー→[その他] →[ご意見、お問い合わせ]より